# Configureer 802.1X-verificatie op Catalyst 9800 draadloze controller Series

# Inhoud

Inleiding **Voorwaarden** Vereisten Gebruikte componenten Configureren **Netwerkdiagram** WLC-configuratie AAA-configuratie op 9800 WLC's WLAN-profielconfiguratie Configuratie van beleidsprofiel Configuratie van beleidstag Toewijzing van beleidstags **ISE-configuratie** De WLC op ISE verklaren Nieuwe gebruiker maken op ISE Autorisatieprofiel maken Een beleidsset maken Verificatiebeleid maken Autorisatiebeleid maken Verifiëren Problemen oplossen Probleemoplossing op de WLC Probleemoplossing op ISE

# Inleiding

Dit document beschrijft hoe u een WLAN met 802.1X-beveiliging op een Cisco Catalyst 9800 Series draadloze controller kunt instellen.

# Voorwaarden

## Vereisten

Cisco raadt kennis van de volgende onderwerpen aan:

• 802.1X

## Gebruikte componenten

De informatie in dit document is gebaseerd op de volgende software- en hardware-versies:

- Catalyst 9800 draadloze controller Series (Catalyst 9800-CL)
- Cisco IOS® XE Gibraltar 17.3.x
- Cisco ISE-lijnkaart 3.0

De informatie in dit document is gebaseerd op de apparaten in een specifieke laboratoriumomgeving. Alle apparaten die in dit document worden beschreven, hadden een opgeschoonde (standaard)configuratie. Als uw netwerk live is, moet u zorgen dat u de potentiële impact van elke opdracht begrijpt.

# Configureren

## Netwerkdiagram

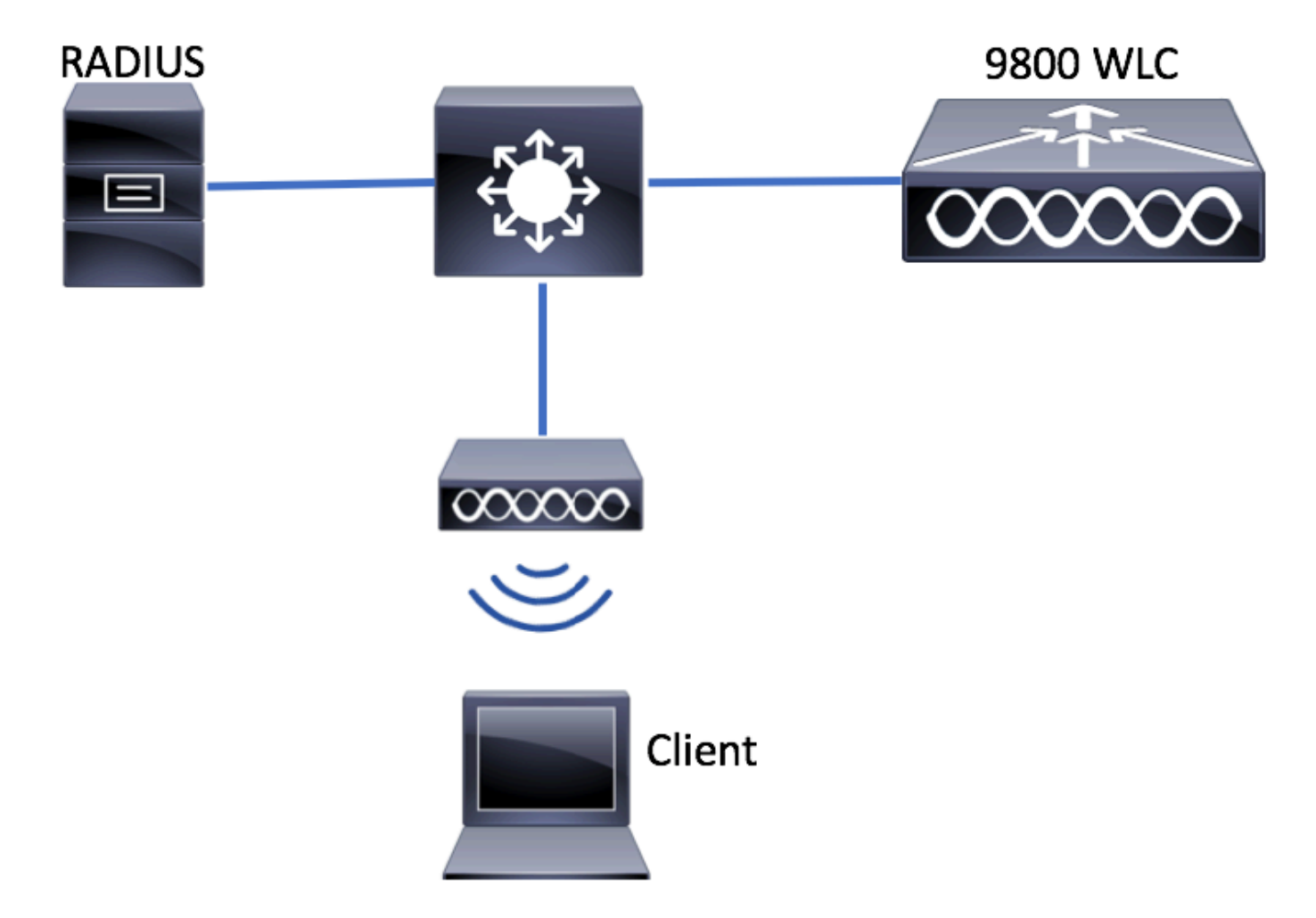

## WLC-configuratie

AAA-configuratie op 9800 WLC's

GUI:

Stap 1. RADIUS-server declareren. Naar navigeren Configuration > Security > AAA > Servers / Groups > RADIUS > Servers > + Add en voer de RADIUS-serverinformatie in.

| Q Search Menu Items | Authentication Authoriz | Authentication Authorization and Accounting |                   |  |  |
|---------------------|-------------------------|---------------------------------------------|-------------------|--|--|
| 🔜 Dashboard         | + AAA Wizard            |                                             |                   |  |  |
| Monitoring >        | AAA Method List         | Servers / Gr                                | oups AAA Advanced |  |  |
| 🔾 Configuration 🛛 🔸 | + Add × Delete          |                                             |                   |  |  |
| Administration      | RADIUS                  |                                             |                   |  |  |
| 💥 Troubleshooting   | TACACS+                 | Servers                                     | Server Groups     |  |  |
|                     | LDAD                    | Name                                        | - Address         |  |  |

Zorg ervoor dat **ondersteuning voor CoA** is ingeschakeld als u van plan bent om in de toekomst gebruik te maken van Central Web Verification (of een ander soort beveiliging waarvoor een wijziging van autorisatie [CoA] vereist is).

| Create AAA Radius Server  |             |                 | ×                      |
|---------------------------|-------------|-----------------|------------------------|
| Name*                     | ISE-kcg     | Clear PAC Key   |                        |
| IPV4/IPv6 Server Address* | 172.16.0.11 | Set New PAC Key |                        |
| Shared Secret*            |             |                 |                        |
| Confirm Shared Secret*    |             |                 |                        |
| Auth Port                 | 1812        |                 |                        |
| Acct Port                 | 1813        |                 |                        |
| Server Timeout (seconds)  | 1-1000      |                 |                        |
| Retry Count               | 0-100       |                 |                        |
| Support for CoA           |             |                 |                        |
| Cancel                    |             |                 | Save & Apply to Device |

Stap 2. Voeg de RADIUS-server toe aan een RADIUS-groep. Naar navigeren **Configuration > Security** > AAA > Servers / Groups > RADIUS > Server Groups > + Add. Geef een naam aan uw groep en verplaats de server die u eerder hebt gemaakt in de lijst met Assigned Servers.

| Create AAA Radius Serve | r Group    | ×                      |
|-------------------------|------------|------------------------|
| Name*                   | ISE-gro-na | ame                    |
| Group Type              | RADIUS     |                        |
| MAC-Delimiter           | none       | •                      |
| MAC-Filtering           | none       | •                      |
| Dead-Time (mins)        | 1-1440     |                        |
| Available Servers       |            | Assigned Servers       |
| ~                       | <          | ~                      |
| Cancel                  |            | Save & Apply to Device |

Stap 3. Maak een lijst met verificatiemethoden. Naar navigeren Configuration > Security > AAA > AAA Method List > Authentication > + Add.

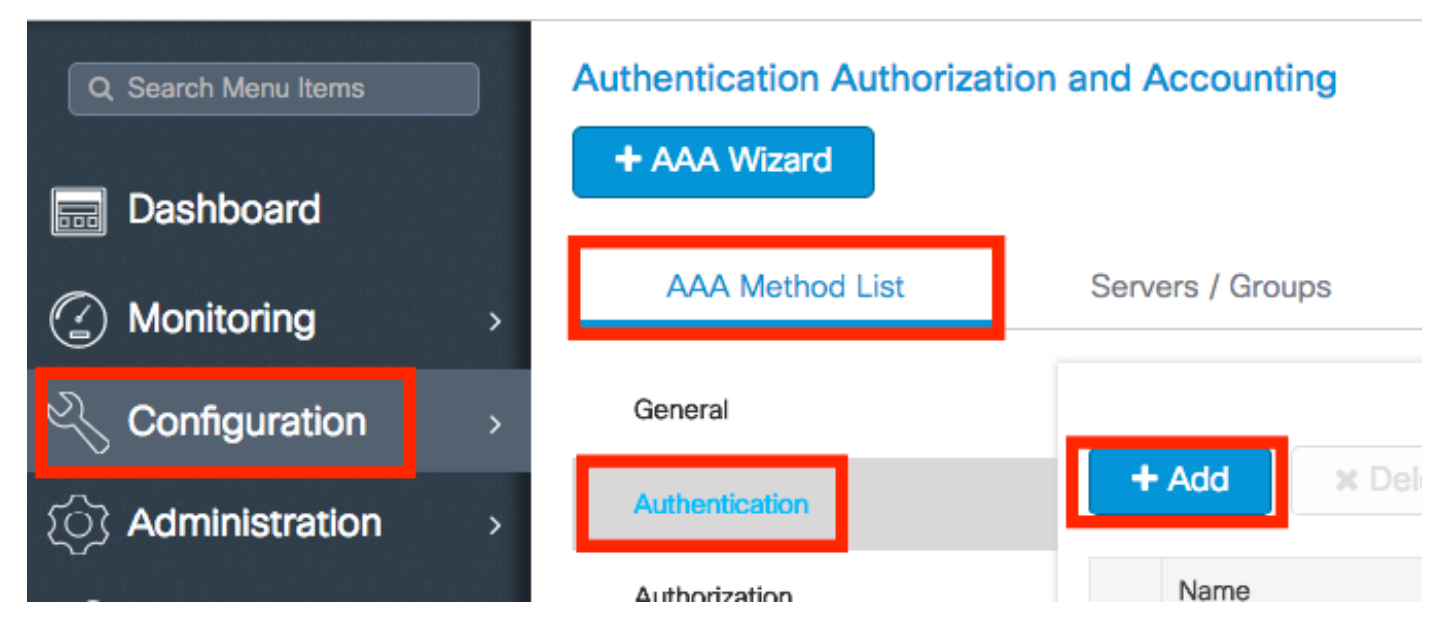

Voer de informatie in:

| Quick Setup: AAA Authentic | tion                                 |               | ×                        |
|----------------------------|--------------------------------------|---------------|--------------------------|
| Method List Name*          | list-name                            |               |                          |
| Туре*                      | dot1x 🗸                              |               |                          |
| Group Type                 | group 🔻                              |               |                          |
| Fallback to local          |                                      |               |                          |
| Available Server Groups    | Assigned Server     ISE-grp-na     < | Groups<br>ame |                          |
| Cancel                     |                                      |               | 🖹 Save & Apply to Device |

## CLI:

# # config t # aaa new-model # radius server <radius-server-name> # address ipv4 <radius-server-ip> auth-port 1812 acct-port 1813 # timeout 300 # retransmit 3 # key <shared-key> # exit # aaa group server radius <radius-grp-name> # server name <radius-server-name> # exit # aaa server radius dynamic-author # client <radius-server-ip> server-key <shared-key> # aaa authentication dot1x <dot1x-list-name> group <radius-grp-name> Opmerking over de AAA-dode-serverdetectie

Nadat u uw RADIUS-server hebt geconfigureerd, kunt u controleren of deze wordt beschouwd als "LEVEND":

#show aaa servers | s WNCD Platform State from WNCD (1) : current UP Platform State from WNCD
(2) : current UP Platform State from WNCD (3) : current UP Platform State from WNCD (4) :
current UP ...

U kunt de dead criteria, alsmede de deadtime op uw WLC, vooral als u meerdere RADIUS-servers gebruikt.

#radius-server dead-criteria time 5 tries 3 #radius-server deadtime 5

**Opmerking**: dead criteria is de criteria die worden gebruikt om een RADIUS-server als dood te markeren. Het bestaat uit: 1. Een time-out (in seconden) die de tijd vertegenwoordigt die

moet verstrijken vanaf het moment dat de controller voor het laatst een geldig pakket van de RADIUS-server heeft ontvangen tot het moment dat de server als dood is gemarkeerd. 2. Een teller, die het aantal opeenvolgende onderbrekingen vertegenwoordigt die op de controller moeten voorkomen voordat de RADIUS-server als dood wordt gemarkeerd.

**Opmerking**: deadtime geeft aan hoeveel tijd (in minuten) de server in dode status blijft nadat dode criteria het als dood markeren. Als de deadline is verlopen, markeert de controller de server als UP (ALIVE) en waarschuwt de geregistreerde clients over de statuswijziging. Als de server nog steeds onbereikbaar is nadat de status is gemarkeerd als UP en als aan de dode criteria is voldaan, dan wordt de server opnieuw gemarkeerd als dood voor het dode interval.

## WLAN-profielconfiguratie

GUI:

Stap 1. Maak het WLAN. Navigeer naar **Configuratie > Draadloos > WLAN's > + Voeg** het netwerk toe en configureer het naar wens.

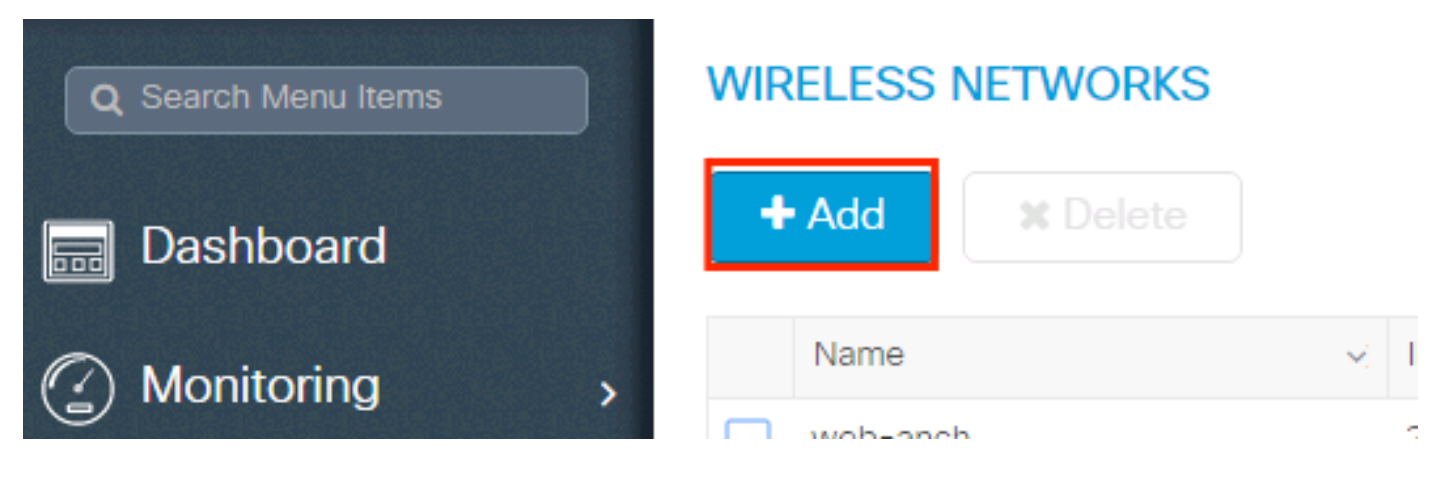

Stap 2. Voer de WLAN-informatie in

| Add WLAN      |           |                |                | ×           |
|---------------|-----------|----------------|----------------|-------------|
| General       | Security  | Adva           | inced          |             |
| Profile Name* | prof-name | Radio Policy   | All            |             |
| SSID          | ssid-name | Broadcast SSID | ENABLED        |             |
| WLAN ID*      | 1         |                |                |             |
| Status        | ENABLED   |                |                |             |
|               |           |                |                |             |
|               |           |                |                |             |
|               |           |                |                |             |
|               |           |                |                |             |
| Cancel        |           |                | 📄 Save & Apply | y to Device |

Stap 3. Naar het **Beveiliging** tabblad en selecteer de gewenste beveiligingsmethode. In dit geval **WPA2 + 802.1x**.

| Add WLAN                   |            |                                 | ×        |
|----------------------------|------------|---------------------------------|----------|
| General                    | Security   | Advanced                        | <b>^</b> |
| Layer2                     | Layer3     | AAA                             |          |
| Layer 2 Security Mode      | WPA + WPA2 | Fast Transition Adaptive Enab 🔻 |          |
| MAC Filtering              |            | Over the DS                     |          |
| Protected Management Frame |            | Reassociation Timeout 20        |          |
| PMF                        | Disabled v |                                 |          |
| WPA Parameters             |            |                                 |          |
|                            |            |                                 |          |
| WPA Policy                 |            |                                 | *        |
| Cancel                     |            | Save & Apply to De              | evice    |

| Add WLAN        |                                                   | × |
|-----------------|---------------------------------------------------|---|
| PMF             | Disabled v                                        | I |
| WPA Parameters  |                                                   | L |
|                 |                                                   | L |
| WPA Policy      |                                                   | L |
| WPA2 Policy     |                                                   | L |
| WPA2 Encryption | AES(CCMP128)<br>CCMP256<br>GCMP128<br>GCMP256<br> |   |
| Auth Key Mgmt   | 802.1x v                                          |   |
| Cancel          | Save & Apply to Device                            |   |

Stap 4. Van de **security > AAA** Selecteer op het tabblad de verificatiemethode die in Stap 3 is gemaakt vanuit AAA Configuration op de 9800 WLC-sectie.

| Ac | dd WLAN                  |           |   |          | ×                      |
|----|--------------------------|-----------|---|----------|------------------------|
|    | General                  | Security  |   | Advanced |                        |
| _  | Layer2                   | Layer3    |   | AAA      |                        |
|    | Authentication List      | list-name | • |          |                        |
|    | Local EAP Authentication |           |   |          |                        |
|    |                          |           |   |          |                        |
|    |                          |           |   |          |                        |
|    |                          |           |   |          |                        |
|    |                          |           |   |          |                        |
|    | Cancel                   |           |   |          | Save & Apply to Device |

## CLI:

# config t

- # wlan <profile-name> <wlan-id> <ssid-name>
- # security dot1x authentication-list <dot1x-list-name>

# no shutdown

## Configuratie van beleidsprofiel

Binnen een beleidsprofiel kunt u beslissen aan welk VLAN de clients worden toegewezen, onder andere instellingen (zoals toegangscontrolelijst [ACL's], Quality of Service [QoS], mobiliteitsanker, timers enzovoort).

U kunt uw standaardbeleidsprofiel gebruiken of u kunt een nieuw profiel maken.

GUI:

Navigeer naar Configuration > Tags & profielen > Policy Profile en configureer uw standaardpolicy-profiel of maak een nieuw profiel.

| Q Search Menu Items            |   | Policy Profile                 |                                 |
|--------------------------------|---|--------------------------------|---------------------------------|
| n Dashboard                    |   | + Add X Delete                 |                                 |
| <ol> <li>Monitoring</li> </ol> | > | Policy Profile Name            | <ul> <li>Description</li> </ul> |
| 9                              |   | voice                          |                                 |
| Configuration                  | > | default-policy-profile         | default policy profile          |
| S Administration               | > | ◀ ◀ 1 ▶ ▶  10 ▼ items per page |                                 |

Zorg ervoor dat het profiel is ingeschakeld.

Als uw access point (AP) zich in de lokale modus bevindt, moet u er ook voor zorgen dat het beleidsprofiel **Central Switching** en **Central Verification** heeft ingeschakeld.

| Edit Policy Profile         |                                  |                 |                            |                           |
|-----------------------------|----------------------------------|-----------------|----------------------------|---------------------------|
| General Access Poli         | cies QOS and                     | AVC             | Mobility                   | Advanced                  |
|                             | g in enabled state will result i | in loss of conn | ectivity for clients assoc | ciated with this profile. |
| Name*                       | default-policy-profile           |                 | WLAN Switching F           | Policy                    |
| Description                 | default policy profile           | ]               | Central Switching          |                           |
| Status                      |                                  |                 | Central Authentication     | on 🔽                      |
| Passive Client              | DISABLED                         |                 | Central DHCP               |                           |
| Encrypted Traffic Analytics | DISABLED                         |                 | Central Association        | Enable 🗹                  |
| CTS Policy                  |                                  |                 | Flex NAT/PAT               |                           |
| Inline Tagging              |                                  |                 |                            |                           |
| SGACL Enforcement           |                                  |                 |                            |                           |
| Default SGT                 | 2-65519                          |                 |                            |                           |

Selecteer het VLAN waar de clients moeten worden toegewezen in het tabblad Toegangsbeleid.

| Edit Policy Profi                                                                                                    | ile             |                      |          |             |                  |   |  |
|----------------------------------------------------------------------------------------------------|-----------------|----------------------|----------|-------------|------------------|---|--|
| General                                                                                                    | Access Policies | QOS and AVC          | Mobility | / Adv       | vanced           |   |  |
| General     Access Policies       WLAN Local Profiling       HTTP TLV Caching       RADIUS Profiling       DHCP TLV Caching |                 |                      |          | WLAN ACL    |                  |   |  |
| HTTP TLV Cachi                                                                                                    | ng              |                      |          | IPv4 ACL    | Search or Select | • |  |
| RADIUS Profiling                                                                                                    | I               |                      |          | IPv6 ACL    | Search or Select | • |  |
| DHCP TLV Cach                                                                                                    | ing             |                      |          | URL Filters |                  |   |  |
| Local Subscriber                                                                                                    | r Policy Name   | Search or Select 🔹   |          | Pre Auth    | Search or Select | • |  |
| VLAN                                                                                                    |                 |                      |          | Post Auth   | Search or Select |   |  |
| VLAN/VLAN Gro                                                                                                    | up              | VLAN2602             |          | i oot / dan |                  | • |  |
| Multicast VLAN                                                                                                    |                 | Enter Multicast VLAN |          |             |                  |   |  |
|                                                                                                    |                 |                      |          |             |                  |   |  |

Als u van plan bent om ISE-retourkenmerken te hebben in de Access-Accept like VLAN Assignment, dient u AAA-override in te schakelen in het Advanced tabblad:

| Edit Policy Profile            |                      |          |                                     | × |
|--------------------------------|----------------------|----------|-------------------------------------|---|
| General Access Policie         | s QOS and AVC        | Mobility | Advanced                            | - |
| WLAN Timeout                   |                      |          | Fabric Profile     Search or Select |   |
| Session Timeout (sec)          | 1800                 |          | Umbrella<br>Parameter Map           |   |
| Idle Timeout (sec)             | 300                  |          | mDNS Service default-mdns-servic v  |   |
| Idle Threshold (bytes)         | 0                    |          | WLAN Flex Policy                    |   |
| Client Exclusion Timeout (sec) | 60                   |          | VLAN Central Switching              |   |
| DHCP                           |                      |          | Split MAC ACL Search or Select 🔻    |   |
| IPv4 DHCP Required             |                      |          | Air Time Fairness Policies          |   |
| DHCP Server IP Address         |                      |          | 2.4 GHz Policy Search or Select 🔻   |   |
| Show more >>>                  |                      | _        | 5 GHz Policy Search or Select 🔻     |   |
| AAA Policy                     |                      |          |                                     |   |
| Allow AAA Override             | $\checkmark$         |          |                                     |   |
| NAC State                      |                      |          |                                     |   |
| Policy Name                    | default-aaa-policy 🗙 | •        |                                     |   |
| Cancel                         |                      | 1        | Update & Apply to Devic             | e |

## CLI:

# config
# wireless profile policy <policy-profile-name>
# aaa-override # central switching # description "<description>" # vlan <vlanID-or-VLAN\_name> #
no shutdown

### Configuratie van beleidstag

Policy Tag wordt gebruikt om de SSID te koppelen aan het beleidsprofiel. U kunt een nieuwe Policy Tag maken of de standaard-policy tag gebruiken.

**Opmerking**: De standaard-policy-tag brengt automatisch elke SSID met een WLAN-id tussen 1 en 16 in kaart aan het standaard-beleid-profiel. Dit kan niet worden gewijzigd of verwijderd. Als u een WLAN met een ID 17 of hoger hebt, kan de standaard-beleidstag niet worden gebruikt.

## GUI:

Naar navigeren Configugation > Tags & Profiles > Tags > Policy en voeg indien nodig een nieuwe toe.

| Q Search Menu Items | Manage Tags                                   |                                 |  |  |  |
|---------------------|-----------------------------------------------|---------------------------------|--|--|--|
| Dashboard           | Policy Site RF AP                             |                                 |  |  |  |
| Monitoring >        | + Add X Delete                                |                                 |  |  |  |
| Configuration       | Policy Tag Name                               | <ul> <li>Description</li> </ul> |  |  |  |
|                     | central-anchor                                |                                 |  |  |  |
|                     | default-policy-tag                            | default policy-tag              |  |  |  |
| ☆ Troubleshooting   | <b>4 4 1 ▶ ▶</b>   10 <b>▼</b> items per page |                                 |  |  |  |

Koppel uw WLAN-profiel aan het gewenste beleidsprofiel.

| Add Policy Tag |                     |   |                | ×                        |
|----------------|---------------------|---|----------------|--------------------------|
| Name*          | PolicyTagName       |   |                |                          |
| Description    | Enter Description   |   |                |                          |
| + Add × Dele   |                     |   |                |                          |
| WLAN Profile   |                     | ~ | Policy Profile | ~                        |
|                | 10 🔻 items per page |   |                | No items to display      |
| Cancel         |                     |   |                | 🖺 Save & Apply to Device |

| Add Policy Tag    |                     |                                    | ×                      |
|-------------------|---------------------|------------------------------------|------------------------|
| Name*             | PolicyTagName       |                                    |                        |
| Description       | Enter Description   |                                    |                        |
| + Add X Dele      |                     |                                    |                        |
| WLAN Profile      |                     | <ul> <li>Policy Profile</li> </ul> | ~                      |
|                   | 10 🔻 items per page |                                    | No items to display    |
| Map WLAN and Poli | су                  |                                    |                        |
| WLAN Profile*     | prof-name           | Policy Profile*                    | default-policy-profile |
|                   |                     | × ~                                |                        |
| Cancel            |                     |                                    | Save & Apply to Device |
|                   |                     |                                    | ~                      |
| Add Policy Tag    |                     |                                    | ^                      |

| Name*        | PolicyTagName       |                                    |                        |
|--------------|---------------------|------------------------------------|------------------------|
| Description  | Enter Description   |                                    |                        |
| + Add X Dele |                     |                                    |                        |
| WLAN Profile |                     | <ul> <li>Policy Profile</li> </ul> | ~                      |
| prof-name    |                     | default-policy-profil              | le                     |
|              | 10 🔻 items per page |                                    | 1 - 1 of 1 items       |
| Cancel       |                     | [                                  | Save & Apply to Device |

## CLI:

```
# config t
# wireless tag policy <policy-tag-name>
# wlan <profile-name> policy <policy-profile-name>
```

## Toewijzing van beleidstags

Wijs de beleidstag toe aan de benodigde toegangspunten.

GUI:

Om de tag aan één AP toe te wijzen, navigeer naar Configuration > Wireless > Access Points > AP Name > General Tags, de relevante beleidstag toe te wijzen en vervolgens op Update & Apply to Device.

| Edit AP            |                    |      |                                |     |                                     | :         |
|--------------------|--------------------|------|--------------------------------|-----|-------------------------------------|-----------|
| General Interfaces | High Availability  | Inve | ntory Advanced                 |     |                                     |           |
| General            |                    |      | Version                        |     |                                     |           |
| AP Name*           | AP3802-02-WS       |      | Primary Software Version       | 12  | 0.000 50                            |           |
| Location*          | default location   |      | Predownloaded Status           | N/  | A                                   |           |
| Base Radio MAC     | 00:42:68:c6:41:20  |      | Predownloaded Version          | N/  | A                                   |           |
| Ethernet MAC       | 00:42:68:a0:d0:22  |      | Next Retry Time                | N/. | A                                   |           |
| Admin Status       | Enabled 🔹          |      | Boot Version                   | 1   |                                     |           |
| AP Mode            | Local 🔻            |      | IOS Version                    | 10  | .0.200.52                           |           |
| Operation Status   | Registered         |      | Mini IOS Version               | 0.0 | 0.0.0                               |           |
| Fabric Status      | Disabled           |      | IP Config                      |     |                                     |           |
| Tags               |                    |      | IP Address                     | 17  | 2.16.0.207                          |           |
| Policy             | default-policy-tag |      | Static IP                      |     |                                     |           |
| Site               | default-site-tag   | 1    | Time Statistics                |     |                                     |           |
| RF                 | default-rf-tag     |      | Up Time                        |     | 9 days 1 hrs<br>17 mins 24<br>secs  |           |
|                    |                    |      | Controller Associated Time     |     | 0 days 3 hrs<br>26 mins 41<br>secs  |           |
|                    |                    |      | Controller Association Latency |     | 8 days 21 hrs<br>50 mins 33<br>secs |           |
|                    |                    |      |                                |     |                                     |           |
|                    |                    |      |                                |     |                                     |           |
| Cancel             |                    |      | Į                              |     | Update & Apply                      | to Device |

**Opmerking**: houd er rekening mee dat wanneer de beleidstag op een AP wordt gewijzigd, deze de associatie met de 9800 WLC laat vallen en een paar momenten later terugkomt.

Als u dezelfde beleidsmarkering aan meerdere toegangspunten wilt toewijzen, navigeer dan naar Configuration > Wireless Setup > Advanced > Start Now > Apply.

## Over deze vertaling

Cisco heeft dit document vertaald via een combinatie van machine- en menselijke technologie om onze gebruikers wereldwijd ondersteuningscontent te bieden in hun eigen taal. Houd er rekening mee dat zelfs de beste machinevertaling niet net zo nauwkeurig is als die van een professionele vertaler. Cisco Systems, Inc. is niet aansprakelijk voor de nauwkeurigheid van deze vertalingen en raadt aan altijd het oorspronkelijke Engelstalige document (link) te raadplegen.